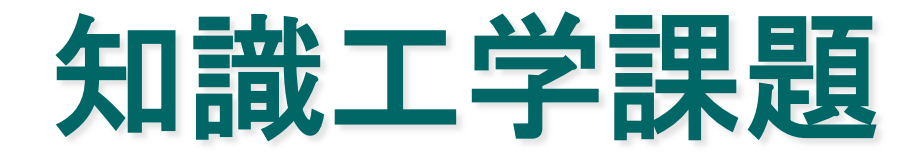

岡山大学大学院 竹内孔一

## 課題について

- 提出期限
  - -5月19日(金曜日)講義の時間中まで
- 提出形式
  - pdfかword
    - 無理な場合は竹内まで連絡すること
  - 名前, 学籍番号を忘れないこと
  - WebClassで提出する
- 注意
  - わからなかったら質問すること

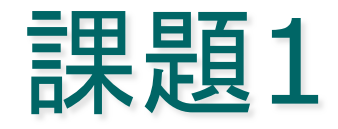

決定木学習モデルC5.0 (お試し版)を download
 し, windows または linux にインストールして

付属のデモファイルについて解説をする. さらに動かした結 果を付与し説明を加えよ. いくつかのデモが付与されてい るが1つで良い.

C5.0のサイト

http://www.rulequest.com/download.html

課題2

- 売れているスマートフォン(simフリー)の人気 機種の属性を調べる
  - サイト価格.comの基本スペックを属性とする
    - 人気順にならべて上位は売れている (例:1~3位まで)
    - 下位は売れていない(例:38~40位)
  - 属性は、OS種類、メモリ量、バッテリー容量、カメ ラ画素数など重要そうなものを選択(3つ以上)
  - 正例(売れている)3事例以上, 負例(売れていない)3事例以上を作成して, 決定木に入れる

# 課題2 説明(例)

- 例えば下記で人気の順にsortした結果を表示してみよう
  - <u>http://kakaku.com/keitai/smartphone/</u> <u>ranking\_3147/</u>
  - 1位から3位, 38位から40位の商品をクリック
  - 右上の「閲覧履歴」=>比較したい商品を選択=>「詳しく比較」 ボタンをクリック => 属性の比較が一覧ででる
  - 一覧を見て下記のような決定木用のデータを作成する
    - (属性は適切なものを選ぶ)

| 機種     | キャリア   | <b>OS</b> の種類 | 通信速  | •••• | 売れた <b>?</b> |
|--------|--------|---------------|------|------|--------------|
| AQUOS  | au     | Android       | 150M |      | ΤĒ           |
| Xperia | docomo | Android       | 150M |      | ΤĒ           |
|        |        |               |      |      |              |

項目が無い場合は nullとすれば良い 決定木は数字も属性値として使える 属性を選ぶ前にどこで差が出ててそうかよく見る

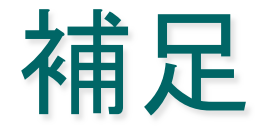

- ソフトウェアについて機能をよく調べてるレポートを高く評価する.
- かならずソフトウェアを動かすこと. 分析をしない場合は評価しない
  - 分析: 得られた決定木が正しいかどうか, またど の程度信用できそうかなど説明すること. よりよ いやり方などあれば考えること

### 補足: download するのは左側の See/C5.0

| 🗿 Free Downloads – Microsoft Internet Explorer           |     |
|----------------------------------------------------------|-----|
| ファイル(E) 編集(E) 表示(V) お気に入り(A) ツール(T) ヘルプ(H)               | -   |
| 😋 戻る 🔹 💿 · 💌 😰 🏠 🔎 検索 🧙 お気に入り 🚱 😒 - 🌺 🔟 · 🔜 🏭 🦓          |     |
| アドレス(1)) 🕘 http://www.rulequest.com/download.html 🔹 🄁 移動 | リンク |
| Y 🖉 カスタマイズ 検索 🕞 🖬 🖓 マブックマーク 🥥 My Yahoo! 👻 Yahoo! JAPAN   | **  |

#### **Free Software Downloads**

Scaled-down versions of See5/C5.0, Cubist, and Magnum Opus are available without charge, subject to your consent to the <u>Licence Agreement</u>. These demonstration versions are limited to small datasets (up to 400 cases for See5/C5.0, up to 200 cases for Cubist, and up to 1000 cases for Magnum Opus), but otherwise incorporate almost all the features of the tools.

To download, click on the appropriate tool and operating system in the following table:

| See5/C5.0                    | Cubist                       | Magnum Opus                  |  |  |
|------------------------------|------------------------------|------------------------------|--|--|
| <u>Windows 98/Me/2000/XP</u> | <u>Windows 98/Me/2000/XP</u> | <u>Windows 98/Me/2000/XP</u> |  |  |
| <u>Solaris</u>               | <u>Solaris</u>               | <u>Solaris</u>               |  |  |
| Irix                         | Irix                         |                              |  |  |
| Linux (32-bit)               | Linux (32-bit)               | Linux (32-bit)               |  |  |
| Linux (AMD64, EM64T)         | Linux (AMD64, EM64T)         | Linux (AMD64, EM64T)         |  |  |

In addition to the above freeware, you can obtain an **obligation-free evaluation licence** for the real thing. These non-renewable licences are valid for ten days from the date of issue. <u>Click here</u> for more information.

🥝 インターネット 🚽

補足2

### windowsに入れる場合

download して展開する際、 どこに install するか 決める C:\program files が default

c:\program files\See5-demo\See5-demo を起動する

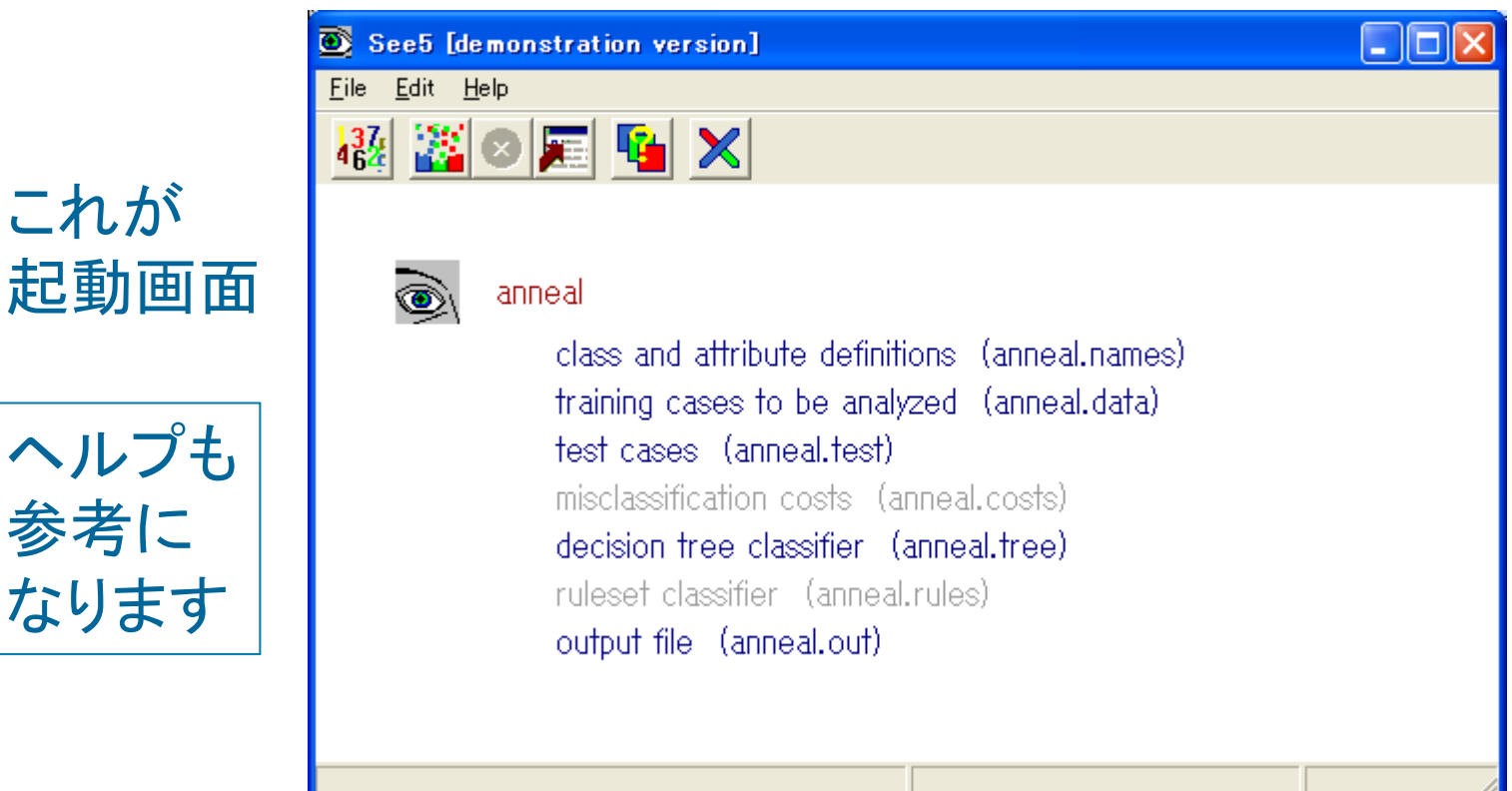

### ・操作に関する補足

- 左上のfile のlocate data でデモファイルを読み込む
- デモファイルは \Samplesの下にある 例えば anneal.data を選んで
- File->Construct classifier を実行する すると結果のファイルが anneal.out, anneal.tree として \Samples の中にできる
- 結果のファイルがいったい何を示しているのかを 解釈するのがポイント

・annealとは鉄鋼を硬くするための「焼きなまし」のこと

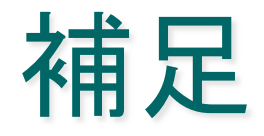

- 自分でデータを作るとき
  - anneal.data, anneal.names, anneal.setな
    どのファイル形式を参考に解析したいデータを作
    成する
  - どういうデータ形式にすればよいかを付属のサン プルデータから考えて推察するところがポイント
  - annealのデータをいろいろ書き換えてどう出力さ れるか探ってみると良い

# Windows tips

- windows の場合以下の点に注意
  - Program Files 下が見れない。また \*.dataなどの名前
    をうまく作成できない。
    - (対策) エクスプローラの[ツール]->[フォルダオプション]->[表示]タブで「すべてのファイルとフォルダを表示する」
      さらに「登録されている拡張子は表示しない」の☑を解除する
  - aneal.data など \*.txtでないものは編集することができ ない。見れないなど。
    - (対策) [スタート]->[すべてのプログラム]->[アクセサリ]->[メ モ帳] をつかって読み込む。読み込みの際は \*.txt 以外のどんな ファイルでもみれるようにする

### Linuxにインストール

#### Windowsで入らなかったひとはこちらを試して下さい.

| 1 | 0 0               |                 |                | Free Downloads  |                                                                                                    |          |
|---|-------------------|-----------------|----------------|-----------------|----------------------------------------------------------------------------------------------------|----------|
|   |                   | ★=/             | w.rulequest.co | m/download.html | 1997 - 1997 - 1997 - 1997 - 1997 - 1997 - 1997 - 1997 - 1997 - 1997 - 1997 - 1997 - 1997 - 1997 - 1997 - 1997 - |          |
| j | 自分のメモ 論文書く 竹内研内部の | /iki 動詞項構造シソーラス | 研究室トップ         | 図書館 岡大トップ       | ニュースマ                                                                                                    | Pommeray |
| 1 | Free Downloads    | 8               | Google         | ⊖ +             |                                                                                                    |          |

#### **Free Software Downloads**

Scaled-down versions of **See5/C5.0** and **Cubist** are available without charge, subject <u>Agreement</u>. These demonstration versions are limited to small datasets (up to 400 cas cases for **Cubist** but otherwise incorporate almost all the features of the tools.

To download, click on the appropriate tool and operating system in the following table:

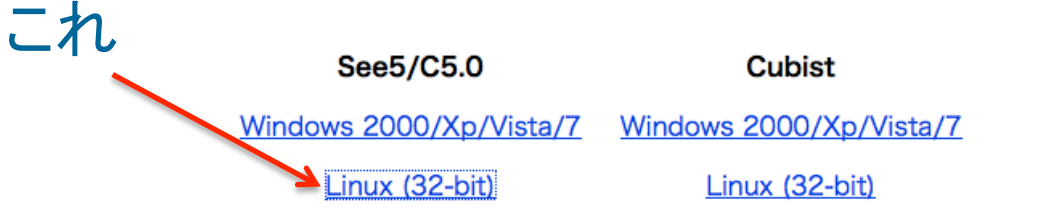

In addition to the above freeware, organizations can obtain an **obligation-free evalua**. These non-renewable licences are valid for ten days from the date of issue. <u>Click here</u>

RuleQuest also provides free **C source code** to read and interpret the classifiers and and **Cubist**. Once you have run **See5/C5.0** or **Cubist** on your data, you can then inco

## 展開しておわり

(1)展開する

tar xvfz C50Demo\_linux.tgz

(2) プログラム

各プログラムは C50Release2/bin の下

c5.0demoというバイナリファイルが動かすプログラム bin/c5.0demo -h でヘルプがみれる

(3) 使う

サンプルファイルは Data/の下にあるので

c5.0demo -f ../Data/anneal

とすると決定木の結果がstdoutに出力される